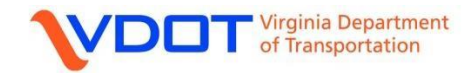

- Open the desired submittal in the "Outgoing" tab in the ProjectWise web portal.
- Click on the down arrow next to "Download responses":

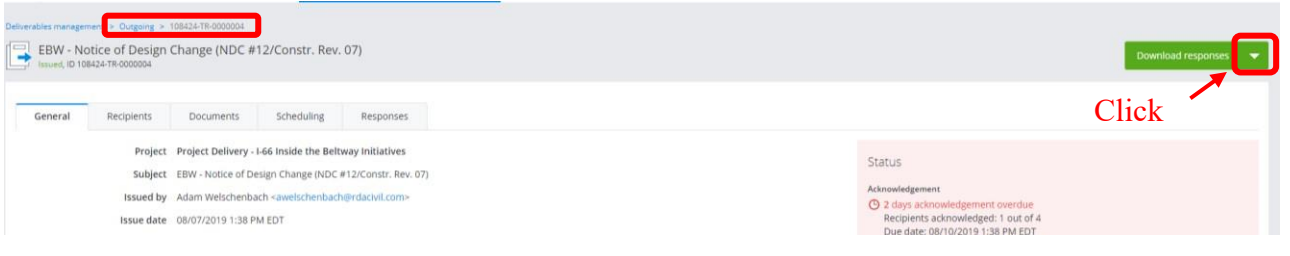

• Select "Resend new version" to begin making changes to the submittal:

| EBW - Not<br>Issued, ID 1084 | ent > Outgoing ><br>tice of Design<br>424-TR-0000004     | 108424-TR-0000004<br>Change (NDC #                                                                    | 12/Constr. Rev                                                                                          | .07)                                                      |                                                                                                    | Download responses                                                                                      |
|------------------------------|----------------------------------------------------------|----------------------------------------------------------------------------------------------------|----------------------------------------------------------------------------------------------------|-----------------------------------------------------------|----------------------------------------------------------------------------------------------------|----------------------------------------------------------------------------------------------------|
|                              |                                                          |                                                                                                    |                                                                                                    |                                                           |                                                                                                    | Download responses                                                                                      |
| General                      | Recipients                                               | Documents                                                                                             | Scheduling                                                                                              | Responses                                                 |                                                                                                    | Resend new versions                                                                                     |
|                              | Project<br>Subject<br>Issued by<br>Issue date<br>Purpose | Project Delivery -<br>EBW - Notice of Dr<br>Adam Welschenbu<br>08/07/2019 1:38 P<br>For Review and Ap | I-66 Inside the Bell<br>esign Change (NDC<br>ach <awelschenback<br>M EDT<br/>aproval</awelschenback<br> | way Initiatives<br>#12/Constr. Rev. 07<br>#@rdacivil.com> | Status Acknowledgement © 2 days acknowledgement overdue Recipients acknowledged: 1 out of 4 Due date: 00/10/2019 138 PM EDT Response | <ul> <li>Use as a template</li> <li>Download content</li> <li>Archive:</li> <li>View History</li> </ul> |
|                              | Distribution rule                                        | For Review and Ap                                                                                     | oproval-For Review                                                                                      | and Approval 👩                                            | © 17 days to respond                                                                                                    | Recall package                                                                                          |

• Make the required changes to the submittal and issue the new version when complete:

| Deliverables managem | tal draft         |                                                                              |                                     |                               |          |  | Save draft 🔹 💌 |
|----------------------|-------------------|------------------------------------------------------------------------------|-------------------------------------|-------------------------------|----------|--|----------------|
| General              | Recipients Doci   | iments Scheduling Respo                                                      | nses                                |                               |          |  |                |
|                      | Project           | Project Delivery - I-66 Inside the Bell                                      | tway Initiatives                    | Status                        |          |  |                |
|                      | Subject *         | EBW - Notice of Design Change (ND                                            | C #12/Constr. Rev. 07)              | Draft                         |          |  |                |
|                      | Purpose *         | For Review and Approval                                                      | •                                   | Naudorf                       |          |  |                |
|                      | Distribution rule | For Review and Approval-For Revie                                            | w and Approval                      | THEY SHALL                    |          |  |                |
|                      | Comments          | Traffic Shift Detail to Transition from<br>Plan Sheet added to Approved Set. | n Phase 1B to Phase 2               |                               |          |  |                |
|                      | Classification *  | 7.17 Released for Construction Pla                                           | ns (including revisions)            |                               |          |  |                |
|                      | Cover letter      | Review and Approval Transmittal                                              | Cover Letter.xlsx - Review and Appr | roval Transmittal Cover Lette | r Change |  |                |
|                      |                   |                                                                              |                                     |                               |          |  |                |
|                      |                   |                                                                              | Issue                               | Save draft                    | Close    |  |                |

• An incremental letter will be appended to the transmittal/submittal number when it is revised and re-issued. Current and previous versions of the submittal should be available via the version dropdown list (labelled "Current", next to the document ID number below):

| Deliverables management > Incoming > Design Build-TR-000007 - B |                  |                    |           |             |  |  |  |  |
|-----------------------------------------------------------------|------------------|--------------------|-----------|-------------|--|--|--|--|
| D Design Bui                                                    | Start responding | Download content 🔷 |           |             |  |  |  |  |
|                                                                 |                  |                    |           |             |  |  |  |  |
| General                                                         | Recipients       | Documents          | Responses | My response |  |  |  |  |